# **ESSE 3 - VERBALIZZAZIONE ON LINE**

MODIFICA E REVOCA VERBALE D'ESAME

## Sommario

| 1. | Modifica verbale d'esame                                                                                                    | . 3              |
|----|----------------------------------------------------------------------------------------------------|------------------|
| 2. | Revoca verbale d'esame                                                                                                    | . 7              |
| :  | 2.1 Eliminare un lotto di verbali d'esame firmato dal Presidente di Commissione ma non controfirma<br>da alcun commissario   | <b>to</b><br>. 8 |
|    | 2.2 Revocare un verbale d'esame di un singolo studente firmato dal Presidente di Commissione controfirmato da un Commissario | е<br>10          |

## 1. Modifica verbale d'esame

Il docente accede nella sua Area Riservata e seleziona, dall'appello interessato dalla modifica, la lista degli iscritti tramite l'apposito pulsante

| Ambiente di test                     |                                      |              |                            |    |                 |         |         |                     |              |             |
|--------------------------------------|--------------------------------------|--------------|----------------------------|----|-----------------|---------|---------|---------------------|--------------|-------------|
| UNIVI                                | ERSITÀ DELLA CAL                     | ABRIA.       | / il Campus per eccellenza |    |                 |         |         |                     | T            |             |
| nome                                 |                                      |              |                            |    |                 |         |         |                     |              |             |
| Docente                              | HOME » Calendario Esami » Lista app  | elli d'esame |                            |    |                 |         |         |                     |              |             |
|                                      | Lista appelli d'esame                |              |                            |    |                 |         |         |                     |              |             |
|                                      | Appelli di: SISTEMI DISTRIBUITI [270 | 000279]      |                            |    |                 |         |         |                     | visualizza o | lettagli >> |
|                                      | INGEGNERIA INFORMATICA [0771] (LA    | и)           |                            |    |                 |         |         |                     |              |             |
| Area Riservata                       | Nuovo appello d'esame                |              | DNuova prova parziale      |    | visual          | izza    |         | recenti             |              |             |
| Logout<br>Cambia Password            | Descrizione Appello                  |              | Data ora aula              | St | udenti<br>ritti | Esiti i | nseriti | Verbali<br>caricati | Azioni       |             |
|                                      | test di firma                        | 9            | 16/02/2017 10:00           |    | 0 1             | 0       | 1       |                     |              | 2,          |
| Home                                 | prova i appello sistema etst         | 9            | 25/01/2017 09:00 AULA E/F  |    | 0 1             | 0       |         | 0                   | 6            | Q.,         |
| <b>Didattica</b><br>calendario esami |                                      |              | Indietro                   | 1  |                 |         | 50      |                     | ik S         |             |

Successivamente seleziona la funzione "Ristampa e correggi verbale" dall'elenco delle funzioni attive.

| Home                                                                                                    | Totale Studenti iso                                                                                                    | ritti: 1                                                                                                    |                                                                                                    |                                                                                                    |                                                                                                    |                                                                                                    |                                                                                 |                                        |
|----------------------------------------------------------------------------------------------------|----------------------------------------------------------------------------------------------------|----------------------------------------------------------------------------------------------------|----------------------------------------------------------------------------------------------------|----------------------------------------------------------------------------------------------------|----------------------------------------------------------------------------------------------------|----------------------------------------------------------------------------------------------------|---------------------------------------------------------------------------------|----------------------------------------|
| Didattica                                                                                                    |                                                                                                    |                                                                                                    |                                                                                                    |                                                                                                    |                                                                                                    |                                                                                                    |                                                                                 |                                        |
| calendario esami                                                                                                    | Appello chiuso, ver                                                                                                    | bali generati                                                                                                    |                                                                                                    |                                                                                                    |                                                                                                    |                                                                                                    |                                                                                 |                                        |
| modelli appello                                                                                                    | Elenco Studenti Is                                                                                                    | critti all'Appello                                                                                                    |                                                                                                    |                                                                                                    |                                                                                                    |                                                                                                    |                                                                                 |                                        |
| commissioni                                                                                                    | 4                                                                                                    | L. C. C. C. C. C. C. C. C. C. C. C. C. C.                                                                                                    | ×2                                                                                                    | =                                                                                                    | <b></b>                                                                                                    |                                                                                                    |                                                                                 |                                        |
| libretto studenti                                                                                                    |                                                                                                    |                                                                                                    |                                                                                                    |                                                                                                    |                                                                                                    |                                                                                                    |                                                                                 |                                        |
| firma documenti<br>elettronici                                                                                                    | # ▲ Data Iscr.<br>▼                                                                                                    | ▲ Matricola ↓<br>▼                                                                                                    | Cognome e Nome                                                                                                    |                                                                                                    |                                                                                                    | Anno Freq.                                                                                                    | Esito                                                                           | Can                                    |
| test firma digitale<br>visualizza verbali                                                                                                    | 1 20/01/2017                                                                                                    |                                                                                                    |                                                                                                    |                                                                                                    |                                                                                                    | 2013/2014                                                                                                    | Assente                                                                         | 0                                      |
| visualizza verbali                                                                                                    |                                                                                                    | <u></u>                                                                                                    |                                                                                                    |                                                                                                    |                                                                                                    |                                                                                                    | 1                                                                               |                                        |
| partizioni accompto                                                                                                    |                                                                                                    |                                                                                                    |                                                                                                    |                                                                                                    |                                                                                                    |                                                                                                    |                                                                                 |                                        |
| partizioni assegnate                                                                                                    |                                                                                                    |                                                                                                    |                                                                                                    |                                                                                                    |                                                                                                    |                                                                                                    |                                                                                 |                                        |
| offerta didattica                                                                                                    | Stampa Lista Is                                                                                                    | <mark>critti</mark><br>ro la lista dagli is                                                                                                    | critti all'appello d'acama ca                                                                                                    | lazionato Attonzione                                                                                                    | : verificare la data di chiver                                                                                                    | ura dalla incrizioni                                                                                            |                                                                                 |                                        |
| offerta didattica<br>approvazione piani                                                                                                    | Stampa Lista Is<br>E' possibile stampa                                                                                                    | <b>critti</b><br>re la lista degli is                                                                                                    | critti all'appello d'esame se                                                                                                    | elezionato. Attenzione                                                                                                    | : verificare la data di chiusi                                                                                                    | ıra delle iscrizioni.                                                                                           |                                                                                 |                                        |
| offerta didattica<br>approvazione piani                                                                                                    | Stampa Lista Is<br>E' possibile stampa<br>Esporta Dati Li<br>E possibile sconta                                                                                                    | <b>critti</b><br>re la lista degli is<br><b>sta Iscritti</b><br>re e colvare i dati                                                                                                    | critti all'appello d'esame se                                                                                                    | elezionato. Attenzione                                                                                                    | : verificare la data di chiusi                                                                                                    | ira delle iscrizioni.                                                                                           | ata di chiusura dalla isa                                                       |                                        |
| offerta didattica<br>approvazione piani<br>Conseguimento<br>Titolo                                                                                                    | Stampa Lista Is<br>E' possibile stampa<br>Sporta Dati Li<br>E' possibile esporta                                                                                                    | <b>critti</b><br>re la lista degli is<br><b>sta Iscritti</b><br>re e salvare i dati                                                                                                    | critti all'appello d'esame se<br>i relativi alle liste iscritti all'                                                                                                    | elezionato. Attenzione<br>'appello d'esame sele:                                                                                 | : verificare la data di chiusi<br>zionato in formato Excel. At                                                                                                    | ira delle iscrizioni.<br>tenzione: verificare la da                                                             | ata di chiusura delle iso                                                       | crizioni.                              |
| offerta didattica<br>approvazione piani<br>Conseguimento<br>Titolo                                                                                                    | Stampa Lista I:<br>E' possibile stampa<br>Esporta Dati Li<br>E' possibile esporta<br>Comunicazioni agli                                                                                                    | <b>critti</b><br>re la lista degli is<br><b>sta Iscritti</b><br>re e salvare i dati<br>Iscritti                                                                                          | critti all'appello d'esame se<br>i relativi alle liste iscritti all'                                                                                                    | elezionato. Attenzione<br>appello d'esame sele;                                                                                  | : verificare la data di chiusi<br>zionato in formato Excel. Ai                                                                                                    | ıra delle iscrizioni.<br>tenzione: verificare la da                                                             | ata di chiusura delle iso                                                       | rizioni.                               |
| offerta didattica<br>approvazione piani<br>Conseguimento<br>Titolo<br>Registro                                                                                                    | Stampa Lista I:<br>E' possibile stampa<br>Esporta Dati Li<br>E' possibile esporta<br>Comunicazioni agli<br>La funzione comunicazioni agli                                                                                                    | critti<br>re la lista degli is<br>sta Iscritti<br>re e salvare i dati<br>Iscritti                                                                                                    | critti all'appello d'esame se<br>i relativi alle liste iscritti all'                                                                                                    | elezionato. Attenzione<br>'appello d'esame sele:                                                                                 | : verificare la data di chiusi<br>zionato in formato Excel. Ai                                                                                                    | ira delle iscrizioni,<br>tenzione: verificare la da                                                             | ata di chiusura delle iso                                                       | rizioni.                               |
| offerta didattica<br>approvazione piani<br>Conseguimento<br>Titolo<br>Registro                                                                                                    | Stampa Lista I:<br>E' possibile stampa<br>Seporta Dati Li<br>E' possibile esporta<br>Comunicazioni agl<br>La funzione comun<br>comunicato porta a                                                                                                    | critti<br>re la lista degli is<br>sta Iscritti<br>re e salvare i dati<br>Iscritti<br>icazioni agli iscri<br>vere il vostro rec                                                           | critti all'appello d'esame se<br>i relativi alle liste iscritti all'<br>tti alla prova d'esame vi coi<br>aoto come mittente. opou                                                            | elezionato. Attenzione<br>'appello d'esame sele:<br>nsente di inviare comi<br>re un recapito di siste                            | : verificare la data di chiusi<br>zionato in formato Excel. Ai<br>unicati a tutti gli studenti is<br>ma (scelta di default).                                          | ura delle iscrizioni.<br>tenzione: verificare la da<br>critti o ad un loro sottoir                              | ata di chiusura delle iso<br>nsieme da voi selezion                             | rizioni.<br>ato. Tale                  |
| offerta didattica<br>approvazione piani<br>Conseguimento<br>Titolo<br>Registro<br>Commissioni                                                                                                    | Stampa Lista I:<br>E' possibile stampa<br>Seporta Dati Li<br>E' possibile esporta<br>Comunicazioni agli<br>La funzione comun<br>comunicato potrà a                                                                                                    | critti<br>re la lista degli is<br>sta Iscritti<br>re e salvare i dati<br>Iscritti<br>icazioni agli iscri<br>vere il vostro rec                                                           | critti all'appello d'esame se<br>i relativi alle liste iscritti all'<br>tti alla prova d'esame vi coi<br>apito come mittente, oppu                                                           | elezionato. Attenzione<br>appello d'esame sele:<br>nsente di inviare comi<br>re un recapito di siste                             | : verificare la data di chiusi<br>zionato in formato Excel. Ai<br>unicati a tutti gli studenti is<br>ma (scelta di default).                                          | ira delle iscrizioni.<br>tenzione: verificare la da<br>critti o ad un loro sottoir                              | ata di chiusura delle iso<br>nsieme da voi selezion.                            | rrizioni.<br>ato. Tale                 |
| offerta didattica<br>approvazione piani<br>Conseguimento<br>Titolo<br>Registro<br>Commissioni                                                                                                    | <ul> <li>Stampa Lista I:</li> <li>E' possibile stampa</li> <li>Esporta Dati Li</li> <li>E' possibile esporta</li> <li>Comunicazioni agli</li> <li>La funzione comuni<br/>comunicato potrà a</li> <li>Ristampa e Co</li> <li>Nistampa e Co</li> </ul>                           | critti<br>re la lista degli is<br>sta Iscritti<br>re e salvare i dati<br>iscritti<br>icazioni agli iscri<br>vere il vostro rec<br>rreggi verbale                                         | critti all'appello d'esame se<br>i relativi alle liste iscritti all'<br>tti alla prova d'esame vi co<br>apito come mittente, oppu                                                            | elezionato. Attenzione<br>l'appello d'esame sele:<br>nsente di inviare comi<br>re un recapito di siste                           | : verificare la data di chiusi<br>zionato in formato Excel. Ai<br>unicati a tutti gli studenti is<br>ma (scelta di default).                                          | ira delle iscrizioni.<br>tenzione: verificare la da<br>critti o ad un loro sottoir                              | ata di chiusura delle isi<br>nsieme da voi selezion                             | rizioni.<br>ato. Tale                  |
| conseguimento Conseguimento Titolo Registro Commissioni Mobilità Learning agreement                                                                                                    | Stampa Lista IS<br>E' possibile stampa<br>Seporta Dati Li<br>E' possibile esporta<br>e' comunicazioni agi<br>La funzione comun<br>comunicato potrà a<br>Fistampa I verbale<br>verbali cumulativa i verbale                                                                     | critti<br>re la lista degli is<br>sta Iscritti<br>re e salvare i dati<br>iscritti<br>icazioni agli iscri<br>vere il vostro rec<br>rreggi verbale<br>cumulativo degli<br>on ancora accui  | critti all'appello d'esame se<br>i relativi alle liste iscritti all'<br>tti alla prova d'esame vi coi<br>apito come mittente, oppu<br>studenti iscritti all'appello<br>siti dalla senzeteria | elezionato. Attenzione<br>l'appello d'esame sele:<br>nsente di inviare comi<br>re un recapito di siste<br>. Gestisce le modifich | : verificare la data di chiusi<br>zionato in formato Excel. Ai<br>unicati a tutti gli studenti is<br>ma (scelta di default).<br>e dei verbali già generati at         | ira delle iscrizioni.<br>tenzione: verificare la da<br>critti o ad un loro sottoin<br>traverso la generazione ( | ata di chiusura delle iso<br>nsieme da voi selezion<br>dei verbali di correzion | rrizioni.<br>ato. Tale<br>e. Elimina i |
| partizioni assegnate<br>offera didattica<br>approvazione piani<br>Conseguimento<br>Titolo<br>Registro<br>Commissioni<br>Mobilità<br>learning agreement<br>accordi internazionali                          | <ul> <li>Stampa Lista I:</li> <li>E' possibile stampa</li> <li>Esporta Dati Li</li> <li>E' possibile esporta</li> <li>Comunicazioni agi</li> <li>La funzione comunicato potrà a</li> <li>Ristampa e Co</li> <li>Ristampa il verbale verbali cumulativi ri</li> </ul>           | critti<br>re la lista degli is<br>sta Iscritti<br>re e salvare i dati<br>Iscritti<br>iscritti<br>vere il vostro rec<br>rreggi verbale<br>cumulativo degli<br>on ancora acquis            | critti all'appello d'esame se<br>i relativi alle liste iscritti all'<br>tti alla prova d'esame vi co<br>apito come mittente, oppu<br>studenti iscritti all'appello<br>iti dalla segreteria   | elezionato. Attenzione<br>l'appello d'esame sele:<br>nsente di inviare com<br>re un recapito di siste<br>. Gestisce le modifich  | : verificare la data di chiusi<br>zionato in formato Excel. At<br>unicati a tutti gli studenti is<br>ma (scelta di default).<br>a dei verbali già generati at         | ura delle iscrizioni.<br>tenzione: verificare la da<br>critti o ad un loro sottoit<br>traverso la generazione d | ata di chiusura delle iso<br>nsieme da voi selezion<br>dei verbali di correzion | rrizioni.<br>ato. Tale<br>e. Elimina i |
| partizioni assegnate<br>offerta didattica<br>approvazione piani<br>Conseguimento<br>Titolo<br>Registro<br>Commissioni<br>Mobilità<br>learning agreement<br>accordi internazionali<br>gestione graduatorie | <ul> <li>Stampa Lista II</li> <li>E' possibile stampa</li> <li>Esporta Dati Li</li> <li>E' possibile esporta</li> <li>Comunicazioni agli</li> <li>La funzione comunicato potrà a</li> <li>Ristampa e Co</li> <li>Ristampa II verbale</li> <li>verbali cumulativi ri</li> </ul> | critti<br>re la lista degli is<br>sta Iscritti<br>re e salvare i dati<br>Iscritti<br>icazioni agli iscri<br>vere il vostro rec<br>rreggi verbale<br>cumulativo degli<br>on ancora acquis | critti all'appello d'esame se<br>i relativi alle liste iscritti all'<br>tti alla prova d'esame vi co<br>apito come mittente, oppu<br>studenti iscritti all'appello<br>itti dalla segreteria  | elezionato. Attenzione<br>l'appello d'esame sele:<br>nsente di inviare com<br>re un recapito di siste<br>. Gestisce le modifich  | : verificare la data di chiusi<br>zionato in formato Excel. Ai<br>unicati a tutti gli studenti is<br>ma (scelta di default).<br>e dei verbali già generati at<br>Esci | ura delle iscrizioni.<br>tenzione: verificare la da<br>critti o ad un loro sottoin<br>traverso la generazione d | ata di chiusura delle iso<br>nsieme da voi selezion<br>dei verbali di correzion | trizioni.<br>ato. Tale<br>e. Elimina i |
| partizioni assegnate<br>offerta didattica<br>approvazione piani<br>Conseguimento<br>Titolo<br>Registro<br>Commissioni<br>Mobilità<br>learning agreement<br>accordi internazionali<br>gestione graduatorie | Stampa Lista I:<br>E' possibile stampa<br>Seporta Dati Li<br>E' possibile esporta<br>Comunicazioni agli<br>La funzione comun<br>comunicato potrà<br>Ristampa e Co<br>Ristampa il verbale<br>verbali cumulativi ri                                                              | critti<br>re la lista degli is<br>sta Iscritti<br>re e salvare i dati<br>Iscritti<br>icazioni agli iscri<br>vere il vostro rec<br>rreggi verbale<br>cumulativo degli<br>on ancora acquis | critti all'appello d'esame se<br>i relativi alle liste iscritti all'<br>tti alla prova d'esame vi coi<br>apito come mittente, oppu<br>studenti iscritti all'appello<br>siti dalla segreteria | elezionato. Attenzione<br>l'appello d'esame sele:<br>nsente di inviare comi<br>re un recapito di siste<br>. Gestisce le modifich | : verificare la data di chiusi<br>cionato in formato Excel. Ai<br>unicati a tutti gli studenti is<br>ma (scelta di default).<br>e dei verbali già generati at<br>Esci | ira delle iscrizioni.<br>tenzione: verificare la da<br>critti o ad un loro sottoir<br>traverso la generazione ( | ata di chiusura delle isi<br>nsieme da voi selezion<br>dei verbali di correzion | rrizioni.<br>ato. Tale<br>e. Elimina i |

Seleziona il lotto in cui si trova il verbale da modificare

| Ambiente di test                                                                                                    | ERSITÀ I                                                                                 | DELLA CALAE                                                                                                    | BRIA / il Campu                                                          | us per eccellenza |            |           |        |                     |
|----------------------------------------------------------------------------------------------------|------------------------------------------------------------------------------------------|----------------------------------------------------------------------------------------------------|--------------------------------------------------------------------------|-------------------|------------|-----------|--------|---------------------|
| Docente                                                                                                    | HOME » Cale<br>Appelli di: 1<br>INGEGNERIA<br>Descrizione<br>Date Appell<br>Lotti genera | ndario Esami » Lista appelli » L<br>siSTEMI DISTRIBUITI (2700027<br>INFORMATICA [0771] (LM)<br>Appello:<br>prova 1 appel<br>o (dal-al): 25/01/2017<br>tt: 1 | ista studenti » <b>Verbali d'</b><br>1 <b>9]</b><br>Io sistema etst<br>- | esame             |            |           | vis    | ualizza dettagli >> |
| Area Riservata<br>Logout                                                                                                    | Elenco verb                                                                              | ali generati in precedenza                                                                                                    |                                                                          |                   |            |           |        |                     |
| Cambia Password                                                                                                    | # Lotto                                                                                  | Descrizione                                                                                                    | Data Stampa                                                              | Generato Da       | Stato      | # Verbali | Stampa | Elimina             |
| Description of the second second seco | 237474                                                                                   | Verbale Standard                                                                                                    | 08/02/2017                                                               | Esci              | Archiviato | 0         |        |                     |
| Didattica<br>calendario esami                                                                                                    | () La pagina                                                                             | a in oggetto visualizza i verbali                                                                                                    | i precedentemente genera                                                 | ati.              |            |           |        |                     |

Seleziona lo studente a cui deve essere apportata la modifica tramite l'apposito pulsante 📑

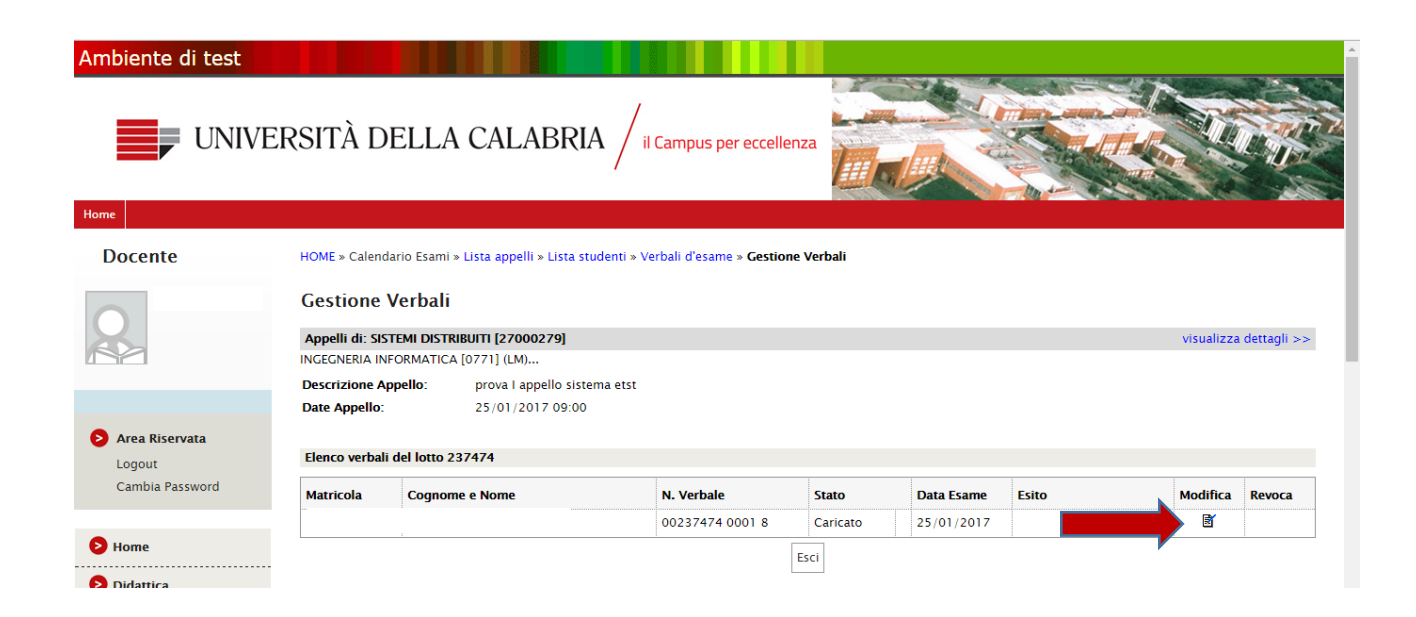

A questo punto il docente può modificare la data o l'esito dell'appello per lo studente selezionato. Al termine delle operazioni di modifica preme su "Firma verbale"

| HOME » Calendario Esami » Li                              | sta app | oelli » | Lista s | tuden | ti » Ver | rbali d | 'esame »  | HOME » Calendario Esami » Lista appelli » Lista studenti » Verbali d'esame » Gestione V                  | erbali |
|-----------------------------------------------------------|---------|---------|---------|-------|----------|---------|-----------|----------------------------------------------------------------------------------------------------|--------|
| Gestione Verbali                                          |         |         |         |       |          |         |           | Gestione Verbali                                                                                         |        |
| Appelli di: SISTEMI DISTRIBU<br>INGEGNERIA INFORMATICA [0 | 0       | Gen     | inaio   | • 20  | 017      | •       | 0         | Appelli di: SISTEMI DISTRIBUT: 1720002201<br>- seleziona - A<br>INGEGNERIA INFORMATICA [0] Trenta e Lode |        |
| Descrizione Appello:<br>Date Appello:                     | Lu      | Ма      | Me      | Gi    | Ve       | Sa      | <b>Do</b> | Descrizione Appello: 29<br>Date Appello: 28<br>27<br>27<br>26                                            |        |
| Dettaglio verbale 00237474                                | 2       | 3       | 4       | 5     | 6        | 7       | 8         | Dettaglio verbale 00237474 25                                                                            |        |
| Lotto – Batch:<br>Studente (Matricola):                   | 9       | 10      | 11      | 12    | 13       | 14      | 15        | Lotto - Batch: 24<br>23<br>Studente (Matricola): 22                                                      |        |
| Attività didattica:                                       | 16      | 17      | 18      | 19    | 20       | 21      | 22        | Attività didattica: 21 JITI [27000279] – 9 CFU                                                           |        |
| Data esame:                                               | 23      | 24      | 25      | 26    | 27       | 28      | 29        | Data esame: 20                                                                                           |        |
| Voto verbale:<br>Domande d'esame:                         | 30      | 31      |         |       |          |         |           | Voto verbale: 18<br>Domande d'esame: 17<br>16                                                            |        |
| Dati del nuovo verbale di co                              | Ogg     | i -     |         |       |          | Cł      | niudi     | Dati del nuovo verbale di co                                                                             |        |
| Nuova data esame:                                         | 25/01/2 | 017     |         |       |          |         |           | Nuova data esame: 13 -                                                                                   |        |
| Esito:                                                    | Assen   | te      | ۲       |       |          |         |           | Esito: Assente V                                                                                         |        |
| Domande d'esame:                                          |         |         |         |       |          |         |           | Domande d'esame:                                                                                         | Å      |
| Firma                                                     | Verbale |         |         |       |          |         | E         | Firma Verbale Esci                                                                                       |        |
| Modifi                                                    | ca      | la      | da      | ita   | de       | ell     | app       | Modifica l'esito dell'appello                                                                            |        |

Il sistema mostra il riepilogo delle operazioni effettuate e se risulta tutto corretto si può procedere alla firma

| Ambiente di test                            |                                                                                                    |                                                                                                    |                                 |             |
|---------------------------------------------|----------------------------------------------------------------------------------------------------|----------------------------------------------------------------------------------------------------|---------------------------------|-------------|
| Home                                        | ERSITÀ DELLA CALABRI                                                                                                    | A / il Campus per eccellenza                                                                        |                                 | TOP         |
| Docente                                     | НОМЕ                                                                                                    |                                                                                                    |                                 |             |
|                                             | Processo di firma digitale                                                                                                    |                                                                                                    |                                 |             |
|                                             | Elenco Verbali da Generare                                                                                                    |                                                                                                    |                                 |             |
|                                             | Descrizione                                                                                                    |                                                                                                    | Preview HTML                    | Preview XML |
|                                             | Correzione verbale d'esame di                                                                                                    | con votazione 30                                                                                    |                                 | F           |
| Area Riservata<br>Logout<br>Cambia Password | Esecuzione della firma digitale Tramite JAVA WE<br>Schiacciare sul pulsante Firma per eseguire<br>Una volta firmati i documenti schiacciare su | <b>B START.</b><br>Il download del file Java WEB Start. Questo file va lanciat<br>ul tasto prosegui | o per poter firmare i documenti |             |
| Home                                        | Firma                                                                                                    | Prosegui                                                                                            | Interrompi                      |             |

Dal riepilogo su mostrato premendo l'apposito tasto "Preview HTML" È

possibile visualizzare il verbale di correzione

#### Università della CALABRIA - TEST

VERBALE DI CORREZIONE PER ERRORE MATERIALE

|   | ATTIVITA' DIDATTICA: SI<br>CORSO: INGEGNERIA IN<br>APPELLO DEL 25/01/2017<br>DOCENTE: | STEMI DISTRIBU<br>FORMATICA [077      | J <b>ITI [2700</b><br>71] | 0279]   |            |                 |
|---|---------------------------------------------------------------------------------------|---------------------------------------|---------------------------|---------|------------|-----------------|
|   | VIENE REVOCATO IL SE                                                                  | GUENTE VERBA                          | LE                        |         |            |                 |
|   | Matricola Cognome                                                                     | Nome                                  | Voto(*)                   | CFU     | Data esame | Verbale N.      |
|   |                                                                                       | · · · · · · · · · · · · · · · · · · · | Assente                   | 9.0     | 25/01/2017 | 00237474 0001 8 |
|   | Corso di studi [Codice]: IN                                                           | GEGNERIA INFO                         | RMATICA                   | A [0771 | ]          |                 |
|   | Attivita' didattica [Codice]:                                                         | SISTEMI DISTR                         | BUITI [27                 | 000279  | 9]         |                 |
|   | Domande d'esame:                                                                      |                                       |                           |         |            |                 |
|   |                                                                                       |                                       |                           |         |            |                 |
|   | (*) Codifica interna voto : [voto:0.                                                  | 0][causale:2]                         |                           |         |            |                 |
|   |                                                                                       |                                       |                           |         |            |                 |
| 1 | E VIENE SOSTITUITO DA                                                                 | L VERBALE                             |                           |         |            |                 |
|   | Matricola Cognomo                                                                     | Nomo                                  | Voto (*)                  | CELL    | Data asama | Verbale N       |

| matricola          | oognome            | 1101110        |            | 0.0     | Data ocamo | Toribalo It.    |
|--------------------|--------------------|----------------|------------|---------|------------|-----------------|
|                    |                    | 4              | 30         | 9.0     | 25/01/2017 | 00237479 0001 3 |
| Corso di stud      | di [Codice]: IN    | GEGNERIA INFO  | DRMATIC    | A [0771 | 1]         |                 |
| Attivita' didat    | ttica [Codice]:    | SISTEMI DISTR  | IBUITI [27 | 00027   | 9]         |                 |
| Domande d'e        | esame:             |                |            |         |            |                 |
| (*) Codifica inter | na voto : [voto:30 | 0.0][causale:] |            |         |            |                 |

Documento Generato in data: 17-02-2017 08:52:05 CET(+0100) dal sistema ESSE3 con versione 17.02.00.00

## 2. Revoca verbale d'esame

Di seguito verranno illustrati i passaggi per:

- Eliminare un lotto di verbali d'esame firmato dal Presidente di Commissione ma non controfirmato da alcun commissario, quindi con verbalizzazione ancora in corso (1);
- Revocare un verbale d'esame di un singolo studente firmato dal Presidente di Commissione e controfirmato da un Commissario, quindi al termine del processo di verbalizzazione (2).

| Ambiente di test                     |                                         |         |                            |               |                     |          |                        |         |                     |                     |             |
|--------------------------------------|-----------------------------------------|---------|----------------------------|---------------|---------------------|----------|------------------------|---------|---------------------|---------------------|-------------|
| Home                                 | ERSITÀ DELLA CALA                       | BRIA    | / il Campus per eccellenza |               |                     |          |                        |         |                     |                     |             |
| Docente                              | HOME » Calendario Esami » Lista appelli | d'esame |                            |               |                     |          |                        |         |                     |                     |             |
|                                      | Lista appelli d'esame                   |         |                            |               |                     |          |                        |         |                     |                     |             |
|                                      | Appelli di: SISTEMI DISTRIBUITI [270002 | 279]    |                            |               |                     |          |                        |         |                     | visualizza          | lettagli >> |
|                                      | Elenco Appelli d'esame                  |         |                            |               |                     |          |                        |         |                     |                     |             |
| Area Riservata                       | DNuovo appello d'esame                  |         | 🗅 Nuova prova parziale     |               | vi                  | sualizza | a                      |         | recenti             | •                   |             |
| Logout<br>Cambia Password            | Descrizione Appello                     |         | Data ora aula              |               | Studenti<br>Scritti | 1        | <mark>Esiti i</mark> i | nseriti | Verbali<br>caricati | <mark>Azioni</mark> |             |
|                                      | test di firma                           | 0       | 16/02/2017 10:00 <b>1</b>  |               | 0                   | 1        | 0                      | 1       | 45                  | <b></b>             |             |
| Home                                 | prova I appello sistema etst            | 0       | 25/01/2017 09:00 AULA E/F2 | $\rightarrow$ | ۲                   | 1        | 0                      |         | ۲                   | È                   | <b>₽</b> √  |
| <b>Didattica</b><br>calendario esami |                                         |         | Indietro                   |               |                     |          |                        |         |                     |                     |             |

2.1 Eliminare un lotto di verbali d'esame firmato dal Presidente di Commissione ma non controfirmato da alcun commissario

Il docente accede nella sua Area Riservata e seleziona, dall'appello interessato dalla modifica, la lista degli iscritti tramite l'apposito pulsante 🕵

| Ambiente di test              |                                       |             |                            |      |               |         |         |                     |              |             |
|-------------------------------|---------------------------------------|-------------|----------------------------|------|---------------|---------|---------|---------------------|--------------|-------------|
| Home                          | ERSITÀ DELLA CAL                      | ABRIA       | / il Campus per eccellenza |      |               |         |         |                     |              |             |
| Docente                       | HOME » Calendario Esami » Lista appe  | lli d'esame |                            |      |               |         |         |                     |              |             |
|                               | Lista appelli d'esame                 |             |                            |      |               |         |         |                     |              |             |
|                               | Appelli di: SISTEMI DISTRIBUITI [2700 | 00279]      |                            |      |               |         |         |                     | visualizza d | lettagli >> |
|                               | INGEGNERIA INFORMATICA [0771] (LM)    | )           |                            |      |               |         |         |                     |              |             |
| > Area Riservata              | DNuovo appello d'esame                |             | DNuova prova parziale      |      | visualiz      | zza     |         | recenti             | -            |             |
| Logout<br>Cambia Password     | Descrizione Appello                   |             | Data ora aula              | Stuc | lenti<br>Itti | Esiti i | nseriti | Verbali<br>caricati | Azioni       |             |
|                               | test di firma                         | 0           | 16/02/2017 10:00           | e    | 1             | 0       | 1       | 4                   |              | Q.,         |
| Home                          | prova i appello sistema etst          | 9           | 25/01/2017 09:00 AULA E/F  | e    | 1             | 0       |         |                     | Ē            | <b>£</b> √  |
| Didattica<br>calendario esami |                                       |             | Indietro                   |      |               |         |         |                     |              |             |

Successivamente seleziona la funzione "Ristampa e correggi verbale" dall'elenco delle funzioni attive

| commissioni                                                     | 6                                                                                     | ×.                                                           | =                       | F                             |                                      |                 |           |      |
|-----------------------------------------------------------------|---------------------------------------------------------------------------------------|--------------------------------------------------------------|-------------------------|-------------------------------|--------------------------------------|-----------------|-----------|------|
| libretto studenti<br>firma documenti<br>elettronici             | # ▲ Data Iscr. ▲ Matricola<br>▼ ▼                                                     | ▲ Cognome e Nome                                             | 2                       |                               | Anno Fr                              | q. Esito        |           | Canc |
| test firma digitale<br>visualizza verbali                       | 1 16/02/2017                                                                          |                                                              |                         |                               | 2013/20                              | 14 27           | ø         |      |
| partizioni assegnate<br>offerta didattica<br>approvazione piani | Stampa Lista Iscritti E' possibile stampare la lista degi Esporta Dati Lista Iscritti | i iscritti all'appello d'esame se                            | elezionato. Attenzion   | e: verificare la data di chiu | sura delle iscrizioni.               |                 |           |      |
| Conseguimento<br>Titolo                                         | E' possibile esportare e salvare i<br>Comunicazioni agli Iscritti                     | lati relativi alle liste iscritti all                        | 'appello d'esame sele   | zionato in formato Excel.     | Attenzione: verificare la data di ch | usura delle is  | crizioni. |      |
| Registro                                                        | La funzione comunicazioni agli is                                                     | critti alla prova d'esame vi co                              | nsente di inviare com   | unicati a tutti gli studenti  | iscritti o ad un loro sottoinsieme d | a voi selezion  | nato. Tal | e    |
| Commissioni                                                     | comunicato potrà avere il vostro                                                      | recapito come mittente, oppu                                 | re un recapito di siste | ema (scelta di default).      |                                      |                 |           |      |
| Mobilità                                                        | Ristampa il verbale cumulativo de<br>verbali cumulativi non ancora acc                | gli studenti iscritti all'appello<br>uisiti dalla segreteria | . Gestisce le modifich  | e dei verbali già generati ;  | attraverso la generazione dei verba  | li di correzior | ne. Elimi | na i |
| accordi internazionali<br>gestione graduatorie                  |                                                                                       |                                                              |                         | Esci                          |                                      |                 |           |      |
| Informazioni<br>Atoreo                                          | 2 La pagina in oggetto visualiz.                                                      | a le principali informazioni ri                              | guardanti gli studenti  | i iscritti all'appello.       |                                      |                 |           |      |

Il docente elimina il lotto dei verbali selezionando l'apposita icona 🛛 🖶

| nbiente di test               |                                                         |                                                                                                    |                                   |                   |            |           |        |                    |
|-------------------------------|---------------------------------------------------------|----------------------------------------------------------------------------------------------------|-----------------------------------|-------------------|------------|-----------|--------|--------------------|
|                               | VERSITÀ I                                               | DELLA CALAE                                                                                                    | BRIA / il Camp                    | us per eccellenza |            |           |        |                    |
| Docente                       | HOME » Cale                                             | ndario Esami » Lista appelli » I                                                                                                    | Lista studenti » <b>Verbali d</b> | 'esame            |            |           |        |                    |
|                               | Appelli di:<br>INGEGNERIA<br>Descrizione<br>Date Appell | SISTEMI DISTRIBUITI [2700027           INFORMATICA [0771] (LM)           Appelio:         test di firma           o (dal-al):         16/02/2017 | 79]<br>-                          |                   |            |           | vist   | alizza dettagli >> |
| Area Riservata                | Elenco verb                                             | ali generati in precedenza                                                                                                    |                                   |                   |            |           |        |                    |
| Cambia Password               | # Lotto                                                 | Descrizione                                                                                                    | Data Stampa                       | Generato Da       | Stato      | # Verbali | Stampa | Elimina            |
| Home                          | 237478                                                  | Verbale Standard                                                                                                    | 16/02/2017                        |                   | Da Firmare | 1         |        | •                  |
| Didattica<br>calendario esami | <br>2) La pagin                                         | a in oggetto visualizza i verbal                                                                                                    | i precedentemente gener           | Esci              |            |           |        | <b>F</b>           |

2.2 Revocare un verbale d'esame di un singolo studente firmato dal Presidente di Commissione e controfirmato da un Commissario

Per effettuare la revoca di uno specifico verbale il docente deve essere preventivamente abilitato dal Referente di Segreteria Studenti del Dipartimento di afferenza.

Il docente accede nella sua Area Riservata e seleziona, dall'appello interessato dalla modifica, la lista degli iscritti tramite l'apposito pulsante

| Ambiente di test              |                                      |              |                            |                    |                                   |    |         |                     |            |              |  |  |
|-------------------------------|--------------------------------------|--------------|----------------------------|--------------------|-----------------------------------|----|---------|---------------------|------------|--------------|--|--|
| UNIV                          | ÆRSITÀ DELLA CAL                     | ABRIA        | / il Campus per eccellenza |                    | A LE                              |    |         |                     |            |              |  |  |
| Home                          |                                      |              |                            |                    |                                   |    |         |                     |            |              |  |  |
| Docente                       | HOME » Calendario Esami » Lista app  | elli d'esame |                            |                    |                                   |    |         |                     |            |              |  |  |
|                               | Lista appelli d'esame                |              |                            |                    |                                   |    |         |                     |            |              |  |  |
|                               | Appelli di: SISTEMI DISTRIBUITI [270 | 000279]      |                            |                    |                                   |    |         |                     | visualizza | dettagli >:  |  |  |
|                               | INGEGNERIA INFORMATICA [0771] (LN    | 4)           |                            |                    |                                   |    |         |                     |            |              |  |  |
|                               |                                      |              |                            |                    | 2                                 |    |         |                     |            |              |  |  |
| Area Riservata                | □Nuovo appello d'esame               |              | ∐Nuova prova parziale      |                    | visualizz                         | za |         | recenti             |            |              |  |  |
| Logout<br>Cambia Password     | Descrizione Appello                  |              | Data ora aula              | Studen<br>iscritti | Studenti Esiti inseri<br>iscritti |    | nseriti | Verbali<br>caricati | Azion      | I            |  |  |
|                               | test di firma                        | 0            | 16/02/2017 10:00           | Ø                  | 1                                 | ٥  | 1       | 45                  | <b></b>    | Q.,          |  |  |
| Home                          | prova I appello sistema etst         | 0            | 25/01/2017 09:00 AULA E/F  | 0                  | 1                                 | 0  |         |                     |            | , <u>Q</u> , |  |  |
| Didattica<br>calendario esami | ····                                 |              | Indietro                   |                    |                                   |    |         | - I                 |            |              |  |  |

Successivamente seleziona la funzione "Ristampa e correggi verbale" dall'elenco delle

### funzioni attive

| commissioni                                                                           | 4                                                                            | ×2                                                                                                    |                                                               | Ē                                                            |                     |                 |                           |            |      |
|---------------------------------------------------------------------------------------|------------------------------------------------------------------------------|----------------------------------------------------------------------------------------------------|---------------------------------------------------------------|--------------------------------------------------------------|---------------------|-----------------|---------------------------|------------|------|
| libretto studenti<br>firma documenti<br>elettronici                                   | # ▲ Data Iscr. ▲                                                             | Matricola 🔺 Cognom<br>🗸                                                                               | e e Nome                                                      |                                                              |                     | Anno Freq.      | Esito                     |            | Canc |
| test firma digitale                                                                   | 1 20/01/2017                                                                 |                                                                                                    |                                                               |                                                              |                     | 2013/2014       | Assente                   | 0          |      |
| visualizza verbali<br>partizioni assegnate<br>offerta didattica<br>approvazione piani | Stampa Lista Iscritti<br>E' possibile stampare la l<br>Esporta Dati Lista Is | ista degli iscritti all'appello c<br>critti                                                           | l'esame selezionato. Attenz                                   | ione: verificare la data di chi                              | iusura delle iscr   | izioni.         |                           |            |      |
| Conseguimento<br>Titolo                                                               | E' possibile esportare e s                                                   | alvare i dati relativi alle liste<br>ti                                                               | iscritti all'appello d'esame :                                | elezionato in formato Excel                                  | . Attenzione: ve    | erificare la da | ata di chiusura delle iso | crizioni.  |      |
| <ul> <li>Registro</li> <li>Commissioni</li> </ul>                                     | La funzione comunicazio<br>comunicato potrà avere i                          | ni agli iscritti alla prova d'es<br>I vostro recapito come mitte                                      | ame vi consente di inviare d<br>inte, oppure un recapito di s | omunicati a tutti gli student<br>istema (scelta di default). | ti iscritti o ad ur | n loro sottoir  | nsieme da voi selezion    | ato. Tale  | 1    |
| Mobilita                                                                              | Ristampa e Corregg<br>Ristampa il verbale cumu<br>verbali cumulativi non ar  | <b>i verbale</b><br>Ilativo degli studenti iscritti i<br>icora acquisiti <mark>d</mark> alla segreter | all'appello. Gestisce le modi<br>ia                           | fiche dei verbali già generati                               | i attraverso la g   | enerazione (    | dei verbali di correzion  | ie. Elimir | 1a i |
| accordi internazionali<br>gestione graduatorie                                        |                                                                              |                                                                                                    |                                                               | Esci                                                         |                     |                 |                           |            |      |
| Informazioni<br>Ateneo                                                                | 2 La pagina in oggetto                                                       | visualizza le principali infor                                                                        | mazioni riguardanti gli stud                                  | enti iscritti all'appello.                                   |                     |                 |                           |            |      |
| A 1 1 10 10 1                                                                         |                                                                              |                                                                                                    |                                                               |                                                              |                     |                 |                           |            |      |

Seleziona il lotto in cui si trova il verbale da modificare

| mbiente di test               | ERSITÀ I                                                                                  | DELLA CALAE                                                                                                    | BRIA / il Campu                                                 | us per eccellenza |            |           |        |                     |
|-------------------------------|-------------------------------------------------------------------------------------------|----------------------------------------------------------------------------------------------------|-----------------------------------------------------------------|-------------------|------------|-----------|--------|---------------------|
| Docente                       | HOME » Cale<br>Appelli di: S<br>INCEGNERIA<br>Descrizione<br>Date Appelle<br>Lotti genera | ndario Esami » Lista appelli » L<br>SISTEMI DISTRIBUITI [2700027<br>INFORMATICA [0771] (LM)<br>Appello: prova I appell<br>o (dal-al): 25/01/2017<br>ti: 1 | ista studenti » <b>Verbali d'<br/>9]</b><br>o sistema etst<br>- | esame             |            | _         | vis    | ualizza dettagli >> |
| Area Riservata<br>Logout      | Elenco verb                                                                               | ali generati in precedenza                                                                                                    |                                                                 |                   |            |           |        |                     |
| Cambia Password               | # Lotto                                                                                   | Descrizione                                                                                                    | Data Stampa                                                     | Generato Da       | Stato      | # Verbali | Stampa | Elimina             |
| Home                          | 237474                                                                                    | Verbale Standard                                                                                                    | 08/02/2017                                                      | Esci              | Archiviato | 0         |        |                     |
| Didattica<br>calendario esami | 2) La pagina                                                                              | a in oggetto visualizza i verbali                                                                                                    | precedentemente genera                                          | ati.              |            |           |        |                     |

Seleziona lo studente a cui deve essere revocato il verbale tramite l'apposita icona 🛛 🖶

| mbiente di test          |                                            |                                        |                                    |            |            |         |                        |        |  |
|--------------------------|--------------------------------------------|----------------------------------------|------------------------------------|------------|------------|---------|------------------------|--------|--|
| UNIV                     | 'ERSITÀ D                                  | ELLA CALABRI                           | A / il Campus per eccelle          | enza       |            |         |                        | R      |  |
| me                       |                                            |                                        |                                    | COLON CA   |            |         |                        |        |  |
| Docente                  | HOME » Calend                              | lario Esami » Lista appelli » Lista st | udenti » Verbali d'esame » Gestior | ne Verbali |            |         |                        |        |  |
| ~                        | Gestione                                   | Verbali                                |                                    |            |            |         |                        |        |  |
|                          | Appelli di: SISTEMI DISTRIBUITI [27000279] |                                        |                                    |            |            |         | visualizza dettagli >> |        |  |
|                          | INGEGNERIA INFORMATICA [0771] (LM)         |                                        |                                    |            |            |         |                        |        |  |
|                          | Descrizione A                              | ppello: prova I appello siste          | ma etst                            |            |            |         |                        |        |  |
|                          | Date Appello:                              | 25/01/2017 09:00                       |                                    |            |            |         |                        |        |  |
| Area Riservata<br>Logout | Elenco verbali del lotto 237474            |                                        |                                    |            |            |         |                        |        |  |
| Cambia Password          | Matricola                                  | Cognome e Nome                         | N. Verbale                         | Stato      | Data Esame | Esito   | Modifica               | Revoca |  |
|                          |                                            |                                        | 00237474 0001 8                    | Caricato   | 25/01/2017 | Assente | 1                      | 8      |  |
| Home                     |                                            |                                        | L                                  |            |            |         |                        |        |  |
| Didattica                |                                            |                                        |                                    | ESCI       |            |         |                        |        |  |